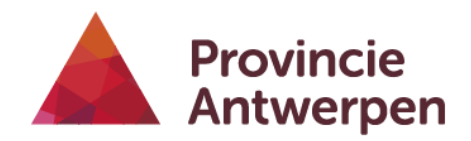

## **DIENST MOBILITEIT** Departement Ruimtelijke Ordening en Mobiliteit

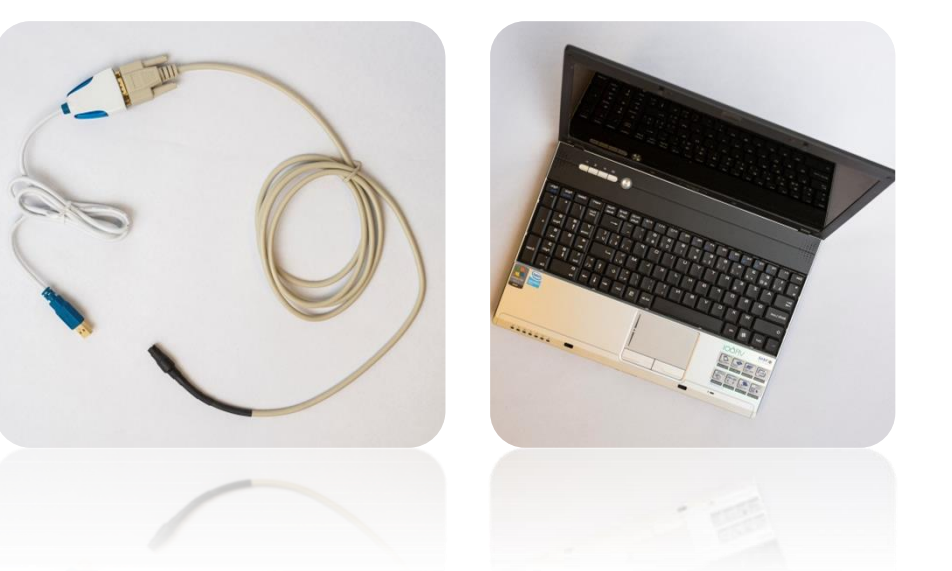

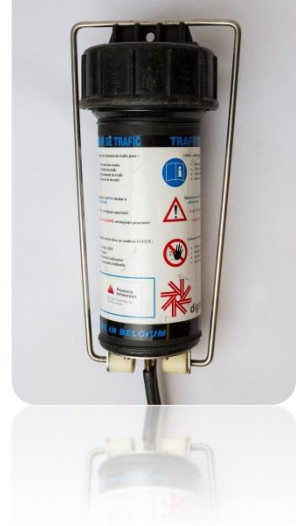

## Provinciale Fietsbarometer: Handleiding installeren software

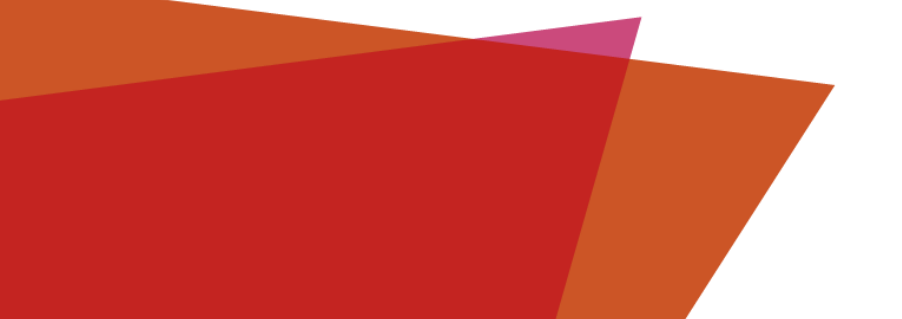

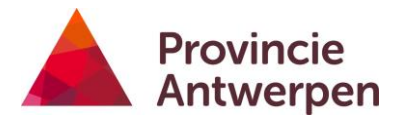

## INSTALLEREN SOFTWARE

- 1. Kopieer de map "Winway" van de USB-stick naar de C-schijf. Het is belangrijk dat deze map gewoon onder C:\ staat omdat het programma anders de directories niet herkent waar het bestanden moet ophalen of bewaren.
- 2. Kopieer de map "FTDI" van de USB-stick naar de C-schijf.
- 3. Sluit de USB-adapter aan op de laptop: het blauwe lichtje zal even oplichten, dit wil zeggen dat de kabel contact maakt met de computer.

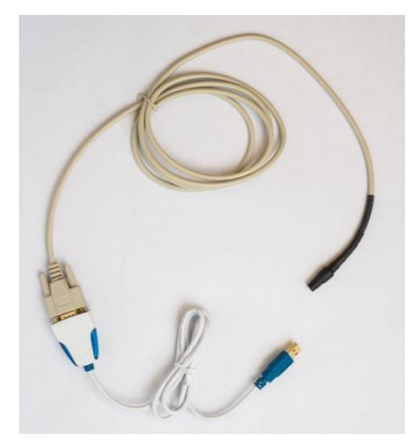

4. Installeren programma FTDI: uw computer probeert dit automatisch te starten, maar zal het stuurprogramma niet vinden.

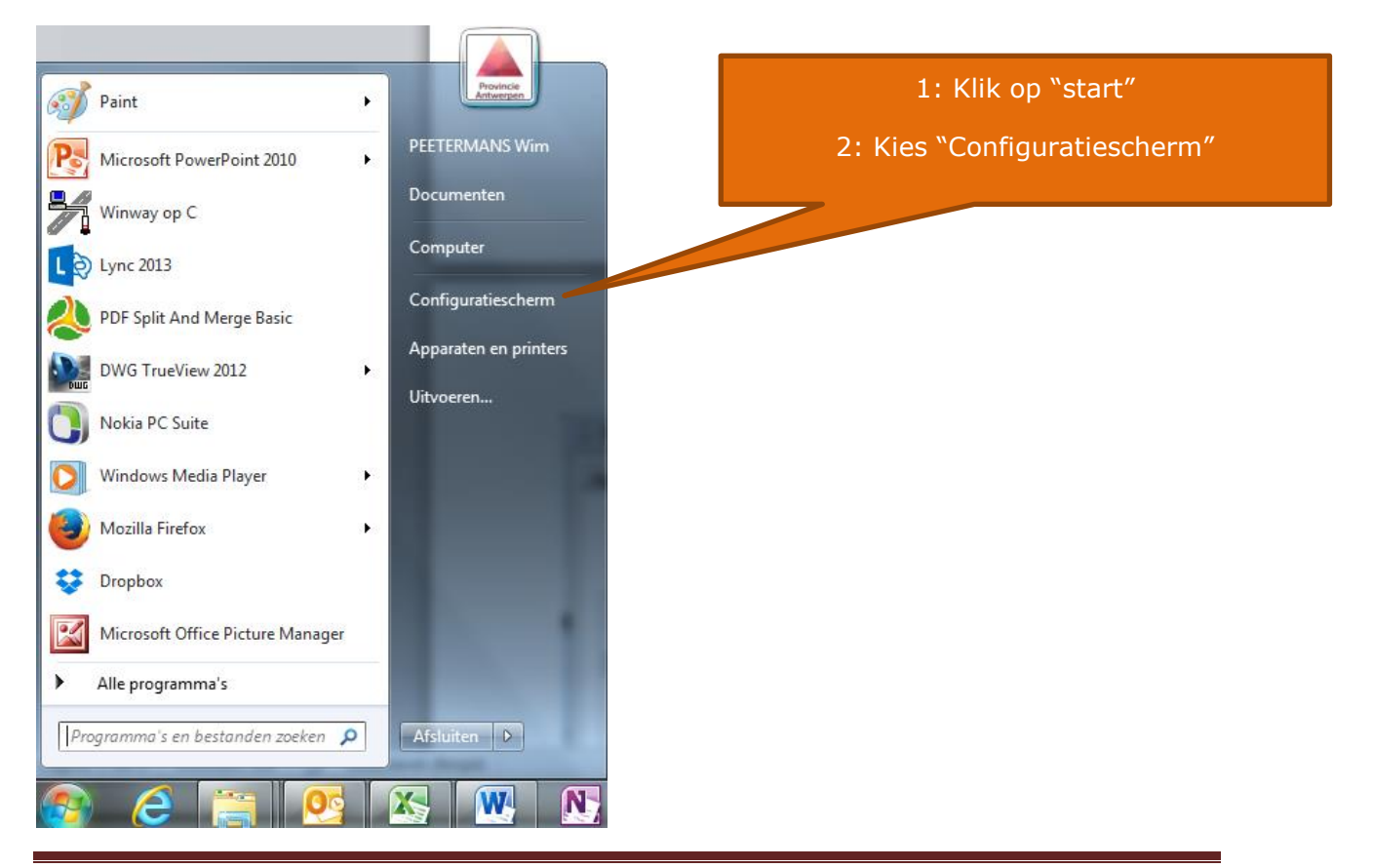

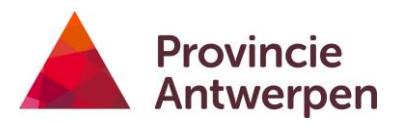

|                                                                                                    |                                                                                                    | Kies "Apparaatbeheer"                         |
|----------------------------------------------------------------------------------------------------|----------------------------------------------------------------------------------------------------|-----------------------------------------------|
| → 🖓 ト Conf ト Alle Config                                                                                                    | uratie                                                                                                    |                                               |
| De instellingen van de compu                                                                                                    | ter aanpassen Weergeven op: leine pictogramme                                                                                                    |                                               |
| Apparaatbeheer                                                                                                    | teo Apparaten en printers                                                                                                    |                                               |
| Seeldscherm                                                                                                    | Patum en tijd                                                                                                    |                                               |
| E-mail (32 bits)                                                                                                    | 🗃 Energiebeheer                                                                                                    |                                               |
| 🛒 Geluid                                                                                                    | 🔂 Internetopties                                                                                                    |                                               |
| 🕌 Java                                                                                                    | 💶 Kleurbeheer                                                                                                    |                                               |
| 🔊 Land en taal                                                                                                    | ] Lettertypen                                                                                                    |                                               |
| 📔 Mapopties                                                                                                    | Muis                                                                                                    |                                               |
| 鞋 Netwerkcentrum                                                                                                    | 🟮 Nokia Connection Manager (32 bits)                                                                                                    |                                               |
| 💆 Persoonlijke instellingen                                                                                                    | 🧱 Programma's en onderdelen                                                                                                    |                                               |
| Referentiebeheer                                                                                                    | 👦 Standaardprogramma's                                                                                                    |                                               |
| Synchronisatiecentrum                                                                                                    | 1 Systeem                                                                                                    |                                               |
| 🔜 Systeemvakpictogrammen                                                                                                    | 🔔 Taakbalk en menu Start                                                                                                    |                                               |
| 🕒 Toegankelijkheidscentrum                                                                                                    | and Toetsenbord                                                                                                    |                                               |
| 🔗 Windows Firewall                                                                                                    | 🖼 Windows Mobiliteitscentrum                                                                                                    |                                               |
| 🚰 Windows Update                                                                                                    |                                                                                                    |                                               |
|                                                                                                    |                                                                                                    |                                               |
|                                                                                                    |                                                                                                    |                                               |
|                                                                                                    |                                                                                                    |                                               |
|                                                                                                    |                                                                                                    | ,                                             |
| Apparaatbeheer                                                                                                    |                                                                                                    |                                               |
| Bestand Actie Beeld Hel                                                                                                    | p                                                                                                    |                                               |
| 🔶 🧼 🛛 📰 🖉 📰 🗌                                                                                                    | R 🖹 🙀 📭                                                                                                    |                                               |
| ▲ 🛁 CCA138105                                                                                                    |                                                                                                    | 1: KIJK DIJ "Poorten (COM & LPT)"             |
| Accu's                                                                                                    |                                                                                                    | of bij "overige apparaten"                    |
| 🛛 🖣 Beeldschermadapter                                                                                                    | 5                                                                                                    |                                               |
| Beeldschermen                                                                                                    |                                                                                                    | 2: Rechterklik op "USB Serial Port (COMxx)"   |
| Besturing voor geluid                                                                                                    | l, video en spelletjes                                                                                                    | (kan een andere naam hebben                   |
| Computer                                                                                                    |                                                                                                    | afhankelijk van uw laptop)                    |
| Dvd-/cd-rom-station                                                                                                    | اد.<br>د                                                                                                    |                                               |
| Human Interface-app                                                                                                    | paraten (HID)                                                                                                    | 3: Kies " <b>Stuurprogramma's bijwerken</b> " |
| De ATA/ATAPI-cont                                                                                                    | rollers                                                                                                    | of Recorded programma o bijirer ken           |
| 👂 🟺 IEEE 1394 Bus Host C                                                                                                    | ontrollers                                                                                                    |                                               |
| Muizen en andere aa                                                                                                    | nwijsapparaten                                                                                                    |                                               |
| Netwerkadapters                                                                                                    |                                                                                                    |                                               |
| Usco AnyConnection<br>Total/R) 825771 M                                                                                                    | ct Secure Mobility Client Virtual Miniport Adapter<br>Gigabit Network Connection                                                                                         | for Window                                    |
| Intel(R) Centrino                                                                                                    | R) Advanced-N 6200 AGN                                                                                                    |                                               |
| Microsoft Teredo                                                                                                    | Tunneling-adapter                                                                                                    |                                               |
| The observe and the observe and the observe an |                                                                                                    |                                               |
| Microsoft Virtual                                                                                                    | WiFi Miniport-adapter                                                                                                    |                                               |
| Microsoft Virtual                                                                                                    | WiFi Miniport-adapter                                                                                                    |                                               |
| <ul> <li>Microsoft Virtual</li> <li>Opslagcontrollers</li> <li>Overige apparaten</li> </ul>                                                                                                    | WiFi Miniport-adapter                                                                                                    |                                               |
| Microsoft Virtual                                                                                                    | WiFi Miniport-adapter                                                                                                    |                                               |
| Microsoft Virtual     Copslagcontrollers     Porerige apparaten     PCMCIA-adapters     PCMCIA-adapters     Porten (COM & LP)                                                                                                    | WiFi Miniport-adapter                                                                                                    |                                               |
| <ul> <li>Microsoft Virtual</li> <li>Opslagcontrollers</li> <li>Overige apparaten</li> <li>PCI-seriële poort</li> <li>PCMCIA-adapters</li> <li>Poorten (COM &amp; LPI</li> <li>ECP-printerpoort</li> </ul>                                                                                                    | WiFi Miniport-adapter<br>)<br>(LPT1)                                                                                                    |                                               |
| Microsoft Virtual     Copslagcontrollers     Overige apparaten     PCI-seriële poort     PCMCIA-adapters     Poorten (COM & LP1     COP printerpoort     USB Serial Port (CO                                                                                                    | WiFi Miniport-adapter<br>)<br>(LPT1)<br>OM9)                                                                                                    |                                               |
| Microsoft Virtual     Copslagcontrollers     Overige apparaten     PCI-seriële poort     PCMCIA-adapters     Poorten (COM & LP1     COP printerpoort     USB Serial Port (C     POcessors                                                                                                    | WiFi Miniport-adapter<br>(LPT1)<br>OM9)<br>Stuurprogramma's bijwerken                                                                                                    |                                               |
| Microsoft Virtual     Copslagcontrollers     Overige apparaten     PCI-seriële poort     PCMCIA-adapters     Poorten (COM & LPT     COP-printerpoort     USB Serial Port (C     Processors     Schijfstations                                                                                                    | WiFi Miniport-adapter<br>(LPT1)<br>OM9)<br>Stuurprogramma's bijwerken                                                                                                    |                                               |
|                                                                                                    | WiFi Miniport-adapter<br>(LPT1)<br>OM9)<br>Stuurprogramma's bijwerken<br>Uitschakelen<br>Installatie ongedaan maken                                                      |                                               |
| Microsoft Virtual     Copslagcontrollers     Overige apparaten     PCI-seriële poort     PCMCIA-adapters     POorten (COM & LP1     COM & LP1     VSB Serial Port (C     Processors     Schijfstations     Smartcardlezers     Allered Systeemapparaten     Toetsenborden                                                                                                    | WiFi Miniport-adapter<br>(LPT1)<br>OM9)<br>Stuurprogramma's bijwerken<br>Uitschakelen<br>Installatie ongedaan maken<br>Zoeken naar gewijzigde apparaten                  |                                               |
| Microsoft Virtual     Copslagcontrollers     Opslagcontrollers     PCI-seriële poort     PCI-seriële poort     POOrten (COM & LPT     COM & LPT     Processors     Schijfstations     Schijfstations     Smartcardlezers     Systeemapparaten     Toetsenborden  e wizard Stuurprogramma's bijn                                                                                                    | WiFi Miniport-adapter<br>(LPT1)<br>OM9)<br>Stuurprogramma's bijwerken<br>Uitschakelen<br>Installatie ongedaan maken<br>Zoeken naar gewijzigde apparaten<br>Eigenschappen |                                               |

## Provincie Antwerpen

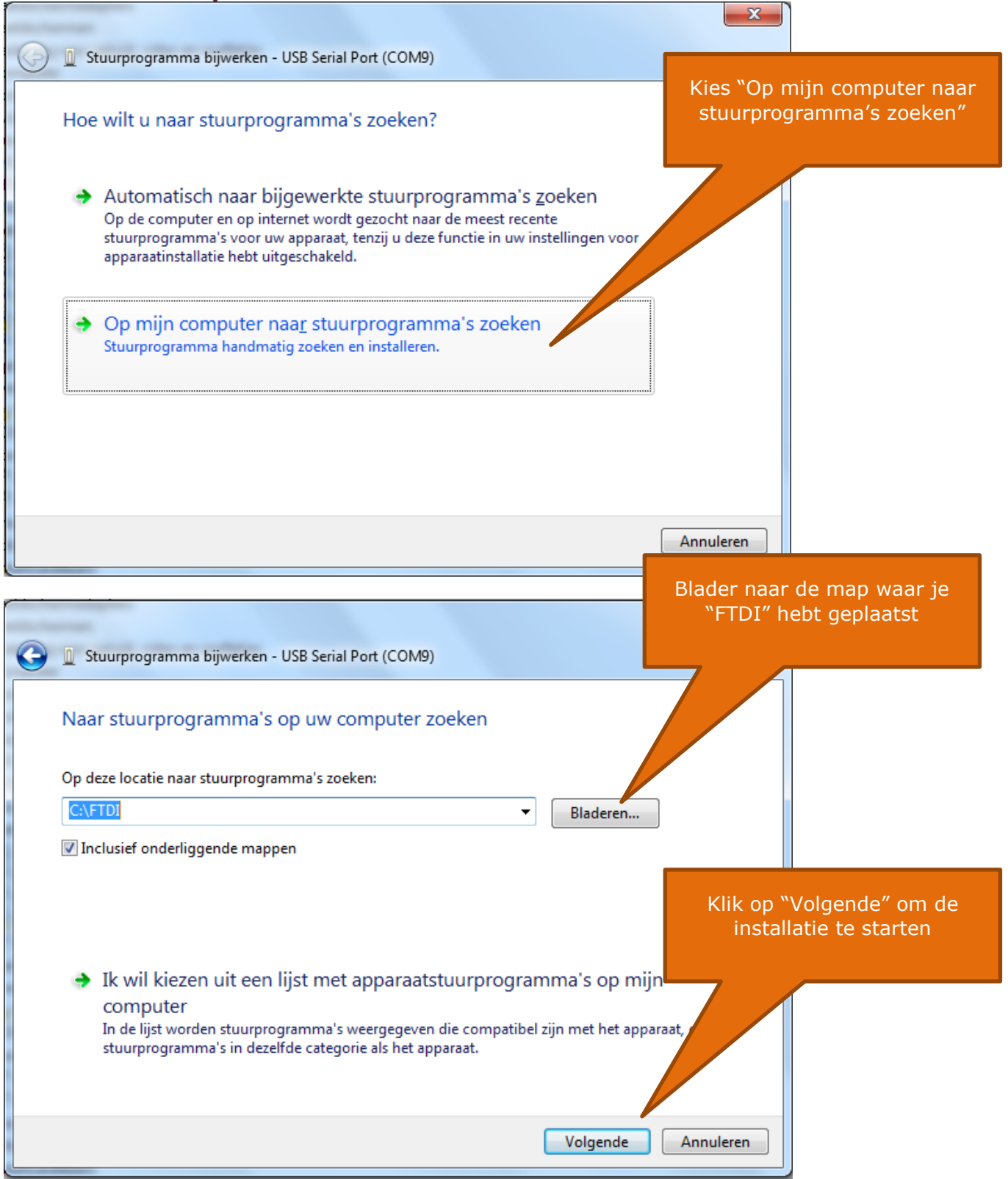

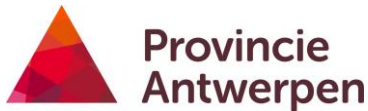

Antwerpen
5. Ga opnieuw naar 'Apparaatbeheer' (onder Start -Configuratiescherm)

| 🚔 Apparaatbeheer                                                                                                    |                                                                                                    |
|----------------------------------------------------------------------------------------------------|----------------------------------------------------------------------------------------------------|
| Bestand Actie Beeld Help                                                                                                    |                                                                                                    |
|                                                                                                    |                                                                                                    |
| CCA138105  CCA138105  CCA138105  Beeldschermadapters  Beeldschermen  Besturing voor geluid, video en spelleties                                                                                                    |                                                                                                    |
| <ul> <li>Computer</li> <li>ControlVault Device</li> <li>Dvd-/cd-rom-stations</li> <li>Human Interface-apparaten (HID)</li> <li>IDE ATA/ATAPI-controllers</li> <li>IEEE 1394 Bus Host Controllers</li> <li>Muizen en andere aanwijsapparaten</li> <li>Muizen en andere aanwijsapparaten</li> <li>Vetwerkadapters</li> <li>Opslagcontrollers</li> <li>Overige apparaten</li> </ul>     | Ga terug naar het scherm 'Apparaatbeheer'<br>1: Kijk bij "Poorten (COM & LPT)"<br>2: Rechterklik op "USB Serial Port (COMxx)"<br>3: Kies "Eigenschappen" |
| PCMCIA-adapters         Poorten (COM & LPT)         ECP-printerpoort (LPT1)         USB Serial Port (COM9)         Processors         Schijfstations         Smartcardlezers         Systeemapparaten         Toetsenborden         Universal Serial Bus-contro    Stuurprogramma's bijwerken Uitschakelen Installatie ongedaan maken Zoeken naar gewijzigde apparaten Eigenschappen | Kies het tabblad<br>"Poortinstellingen:                                                                                                    |
| Eigenschappen van USB Serial Port (COM17)                                                                                                    |                                                                                                    |
| <u>B</u> its per seconde: 9600 ▼<br>Databits: 8 ▼<br>Partett: Geen ▼                                                                                                    | Klik op "Geavanceerd"                                                                                                    |
| <u>S</u> topbits: 1                                                                                                    |                                                                                                    |
| Geavanceerd_Standaardinstellingen herstellen                                                                                                    |                                                                                                    |
| OK Annuleren                                                                                                    |                                                                                                    |

| Provincie<br>Antwerpen                                                                                                    |                                                                     | Wijzig                              | het Com-poortnummer naar een vrije<br>poort tussen 1 en 9 |
|----------------------------------------------------------------------------------------------------|---------------------------------------------------------------------|-------------------------------------|-----------------------------------------------------------|
| avanceerde instellingen voor COM17                                                                                                    |                                                                     | 2 X )                               |                                                           |
| COM-poortnummer: COM17<br>USB overdrachtsgroottes<br>Selecteer lagere instellingen als u verbindingsproblemen op la<br>Selecteer hogere instellingen als u betere prestaties wilt.<br>Ontvangen (Bytes): 4096 •<br>Verzenden (Bytes): 4096 • | agere baud-rates wilt verhelpen.  Standa                            | OK<br>Annuleren<br>aardinstellingen | Wijzig de wachttijd naar                                  |
| BM Opties<br>Selecteer lagere instellingen als u verbindingsproblemen<br>wilt voorkomen.                                                                                                    | Overige opties<br>Seriële enumerator                                |                                     |                                                           |
| Wachttijd (msec):                                                                                                    | Seriële printer                                                     |                                     |                                                           |
|                                                                                                    | Annuleren bij uitschakelen                                          |                                     |                                                           |
| Time-outs                                                                                                    | Gebeurtenis bij plots <mark>el</mark> ing verwijderen               | E                                   |                                                           |
| Time-outs Minimale lees-time-out (msec):                                                                                                    | Gebeurtenis bij plotseling verwijderen<br>RTS aanzetten bij sluiten |                                     |                                                           |

Sluit vervolgens alle schermen door op "OK" te klikken. Het kan zijn dat u de laptop opnieuw moet opstarten.

6. Start het programma 'Winway'

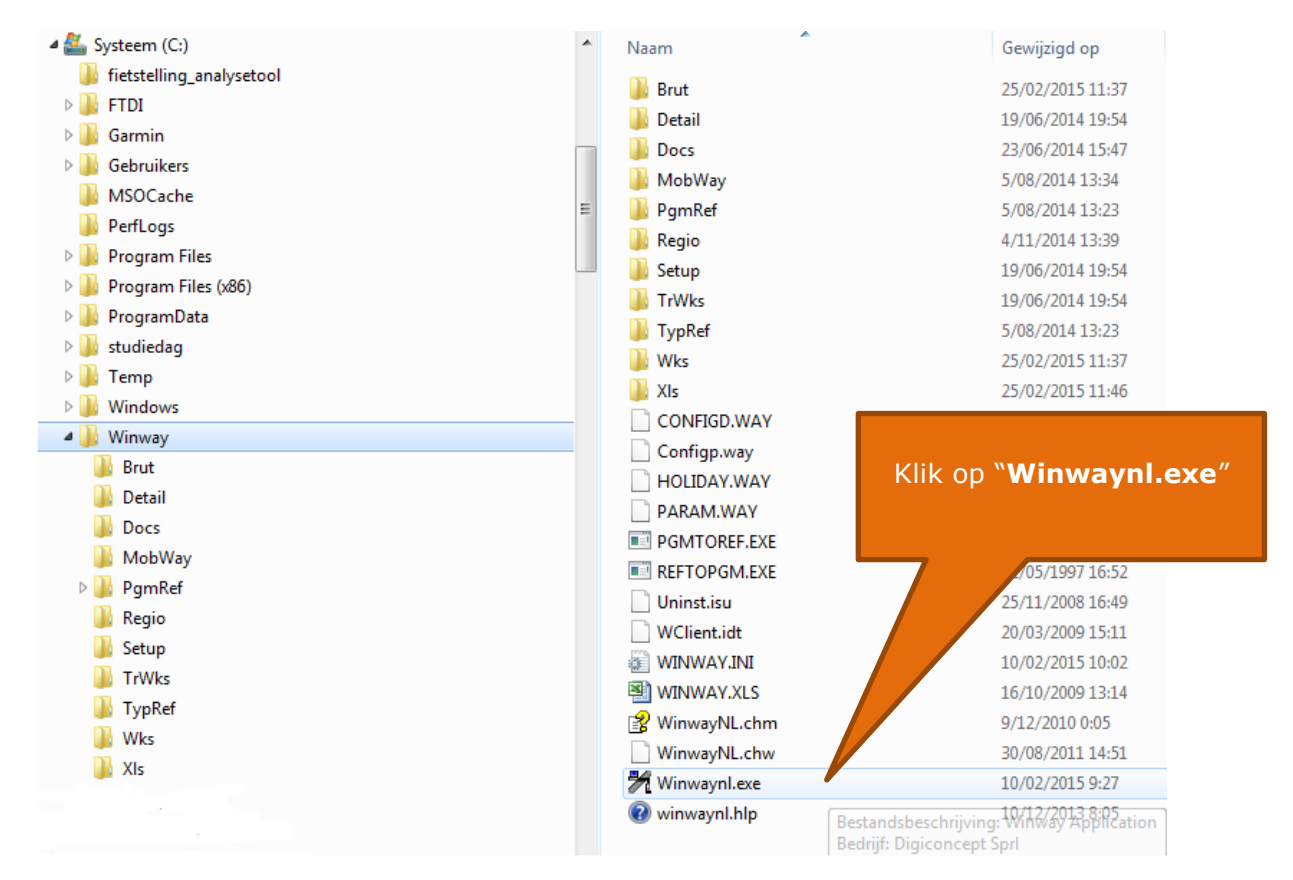

Je kunt hiervan ook een snelkoppeling plaatsen op je bureaublad.

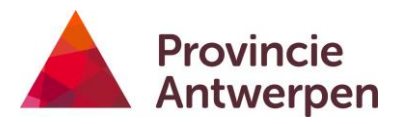

| 7. Toewijzen COM-poort in                | n Winway Klik op Y                                                                                                    | 'Configure″                            |                                                                 |
|------------------------------------------|----------------------------------------------------------------------------------------------------|----------------------------------------|-----------------------------------------------------------------|
| H Winway - Winway Windows Application    |                                                                                                    |                                        |                                                                 |
| Digiway Open_File Utility Configure Help | <<>>>>>>>>>>>>>>>>>>>>>>>>>>>>>>>>>>>>                                                                                                    |                                        |                                                                 |
|                                          | Seriele Poort - fout:<br>Kiest een door het systeem niet o<br>poort<br>OK Help                                                                                                    | yebruikt                               | E                                                               |
| Ready                                    |                                                                                                    |                                        |                                                                 |
| Winway - Winway Windows                  | Application         Configure       Help         Directories         Regio         Use Database Mdb         Holidays         DaYlight_saving         Automatic Treatment         Port         Fonts         Printer | Klik                                   | op "Port"                                                       |
| Configuratie van de seriele verbi        | OK<br>Cancel<br>Help                                                                                                    | Kies dezelfde<br>toegewezen aa<br>`app | com-poort als je hebt<br>an de USB-converter in<br>araatbeheer' |

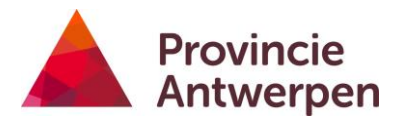

| 8. Toewijzen Directories in V | Vinway               | Klik op "Configure"        |
|-------------------------------|----------------------|----------------------------|
| 💏 Winway - Winway Windows App | plication            | en selecteer "Directories" |
| Digiway Open_File Utility Co  | nfigure <u>H</u> elp |                            |
|                               | Directories          |                            |
|                               | Regio                |                            |
|                               | Use Database Mdb     |                            |
|                               | Holidays             |                            |
|                               | DaYlight_saving      |                            |
|                               | Automatic Treatment  |                            |
|                               | Port                 |                            |
|                               | Fonts                |                            |
|                               | Printer              |                            |
|                               |                      |                            |

Stel de directories in zoals in het scherm hieronder.

| Directories                     | ×                |
|---------------------------------|------------------|
| Map van de brutogegevens        | C:\Winway\Brut   |
| Map v/d originele wk? bestanden | C:\Winway\Wks    |
| Map v/d verwerkte wk? bestanden | C:\Winway\TrWks  |
| Map v/d setups                  | C:\Winway\Setup  |
| Map v/d details                 | C:\Winway\Detail |
| Map voor de Regio databank      | C:\Winway\Regio  |
| Map v/d referentie programmas   | C:\Winway\PgmRef |
| Map v/d Excel                   | C:\Winway\Xls    |
| Map v/d MobWay                  | C:\Winway\Detail |
| Map v/d GebruikersParameters    | C:\Winway\       |
| OK Cancel                       | Help             |

9. Plaats 6 batterijen in de teller.

10. Sluit de teller aan op de laptop met de kabel.

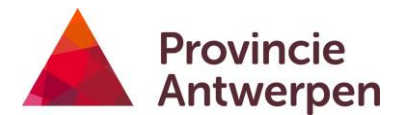

11. Maken contact met de teller en check de batterij.

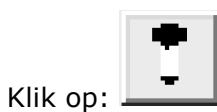

Of ga via het menu:

| Ħ | Winway - Winway V        | Vindows Application                            | 166 10 3   | 2-2-2-88 |
|---|--------------------------|------------------------------------------------|------------|----------|
| D | igiway <u>O</u> pen_File | <u>U</u> tility <u>C</u> onfigure <u>H</u> elp |            |          |
|   | Digipipe 🕨               | Verification                                   | General    |          |
|   | Program                  | Emptying                                       | Counting   |          |
|   |                          | Program                                        | Parameters |          |
| - | Exit                     |                                                |            |          |
|   |                          |                                                |            |          |

Je komt nu op onderstaand scherm waar je de algemene toestand van de teller kunt aflezen.

| Teller             | V104              | v 5.56 |
|--------------------|-------------------|--------|
| Datum en Tijd      | 04/02/15 19:00:44 |        |
| De batterijen zijn | In orde           | 54 %   |
|                    |                   | 1- I   |

Dit wil zeggen dat alles correct geïnstalleerd werd en er contact is met de teller.